# Démarches concernant Mon Compte Formation

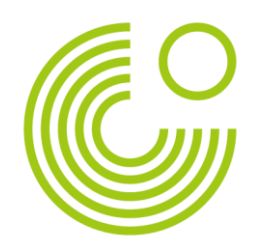

### Préambule

Avec *Mon Compte Formation*, le gouvernement souhaite **faciliter les processus de formation professionnelle**. Tout est donc **centralisé sur cette plateforme** en ligne depuis fin 2019. Le nombre d'acteurs a été réduit pour une gestion centralisée et simplifiée. L'offre, le financement, le contrôle et l'évaluation de la formation est donc beaucoup plus facile et vous avez accès à la formation beaucoup plus rapidement !

Pour obtenir des droits à la formation professionnelle, il suffit d'**avoir travaillé au** moins 12 mois en France, peu importe sous quel statut. Vous ne perdez jamais vos droits, que vous déménagiez ou changiez de statut professionnel ou d'emploi. Ils sont à vous et vous pouvez les utiliser jusqu'au départ à la retraite.

Votre compte formation est alimenté automatiquement **chaque année** au mois de mars, au plus tard avril. Si vous êtes déjà qualifié·e, vous gagnez  $500 \in$  par an, avec un plafond de  $5\ 000 \in$ . Les personnes non qualifiées cumulent  $800 \in$  par an et bénéficient d'un plafond de  $8\ 000 \in$ . Vous pouvez mobiliser vos droits même si vous êtes au chômage. Si vous travaillez au moins à mi-temps, vous cumulez autant de droits qu'un·e salarié·e à temps plein. Pour pouvoir disposer de ces droits il faut néanmoins créer son compte sur *Mon Compte Formation*.

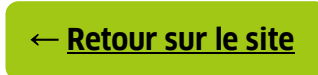

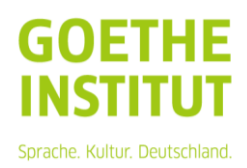

## 1 Quels sont mes droits Mon Compte Formation ?

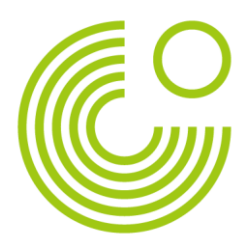

### 1.1 Créer son compte sur Mon Compte Formation

Rendez-vous sur *Mon Compte Formation* via le lien suivant : <u>moncompteformation.gouv.fr/espace-prive/html/#/inscription/inscription-local</u>

| RÉPUBLIQUE<br>FRANÇAISE<br>Aunti<br>Autri<br>Francesi |                                                                | ⑦ Besoin d'aide | Passeports ~ | ♀ S'identifier |
|-------------------------------------------------------|----------------------------------------------------------------|-----------------|--------------|----------------|
| Vos droits formation Rechercher u                     | ne formation Vos dossiers de formation Conseils professionnels | Accès Élus      |              |                |
| Accueil > Création de compte<br>← Création de c       | ompte                                                          |                 |              |                |
| Étape 1 sur 6                                         |                                                                |                 |              |                |
|                                                       | Commencez par renseigner votre identité.                       |                 |              |                |
|                                                       | Numéro de sécurité sociale                                     | 0               |              |                |
|                                                       | Nom de naissance                                               |                 |              |                |
|                                                       | Saisissez uniquement votre nom de naissance                    |                 |              |                |
|                                                       |                                                                |                 |              |                |

Munissez-vous de votre **numéro de sécurité sociale**. C'est par ces chiffres que le système vous reconnaîtra. Remplissez ensuite le **formulaire** de création de compte avec vos coordonnées (étapes 2 et 3), de votre qualification (étape 4), mot de passe (étape 5). Vous recevrez un code de confirmation par e-mail (étape 6). Consultez votre dossier courriers indésirables / spam au besoin (étape 6).

#### 1.2 Consulter ses droits à la formation

Connectez-vous à votre compte via :

moncompteformation.gouv.fr/espace-prive/html/#/compte-utilisateur/connexion

| droits formation Rechercher une formation Vos dossiers de forma                                                                                                    | ation Conse    | ls professionnels Accès                                                          | s Élus                     |                            |                |
|----------------------------------------------------------------------------------------------------|----------------|----------------------------------------------------------------------------------|----------------------------|----------------------------|----------------|
| Accueil > Connexion                                                                                                    |                |                                                                                  |                            |                            |                |
| Connexion                                                                                                    |                |                                                                                  |                            |                            |                |
| Les conditions d'éligibilités au permis de conduire ont évolué :                                                                                                    | Si vous êtes d | éjà titulaire d'un permis                                                        | de conduire du             | ı groupe léger, vous       | ne             |
| pouvez pas utiliser vos droits CPF pour l'achat d'une formation                                                                                                    | pour un perm   | is du même groupe, poi                                                           | ur plus d'inform           | nation <u>consultez no</u> | tre article.   |
|                                                                                                    |                |                                                                                  |                            |                            |                |
| Vos données de connexion sont strictement personnelles, veillez à ne pas le                                                                                                    | es communiquer | à une autre personne.                                                            |                            |                            |                |
| Vos données de connexion sont strictement personnelles, veillez à ne pas le                                                                                                    | es communiquer | à une autre personne.                                                            |                            |                            |                |
| Vos données de connexion sont strictement personnelles, veillez à ne pas le<br>Connexion FranceConnect+                                                                                                    | es communiquer | à une autre personne.<br>Connexion avec vo                                       | os identifiants            | ;                          |                |
| Vos données de connexion sont strictement personnelles, veillez à ne pas le<br>Connexion FranceConnect+<br>Nouveau ! FranceConnect+ assure la sécurité de votre CPF grâce à l'identité<br>Numérique La Poste.                                     | es communiquer | à une autre personne.<br>Connexion avec vo<br>Numéro de sécurité                 | os identifiants<br>sociale | Qa                         | Ø              |
| Vos données de connexion sont strictement personnelles, veillez à ne pas le<br>Connexion FranceConnect+<br>Nouveau ! FranceConnect+ assure la sécurité de votre CPF grâce à l'identité<br>Numérique La Poste.                                     | es communiquer | à une autre personne.<br>Connexion avec vo<br>Numéro de sécurité                 | os identifiants<br>sociale | •                          | 0              |
| Vos données de connexion sont strictement personnelles, wellez à ne pas le<br>Connexion FranceConnect+<br>Nouveau I FranceConnect + assure la sécurité de votre CPF grâce à l'identifé<br>Numérique La Poste.                                     | es communiquer | o une autre personne.<br>Connexion avec vo<br>Numéro de sécurité<br>Mot de passe | os identifiants<br>sociale | G                          | 0<br>0         |
| Vos données de connexion sont strictement personnelles, veillez à ne pas le<br>Connexion FranceConnect+<br>Nouveau ! FranceConnect + assure la sécurité de votre CPF grâce à l'Identité<br>Numérique La Poste.<br>Qu'est-ce que FranceConnect + ? | os communiquer | à une autre personne.<br>Connexion avec vo<br>Numéro de sécurité<br>Mot de passe | os identifiants<br>sociale |                            | Ø   Ø   VECTER |

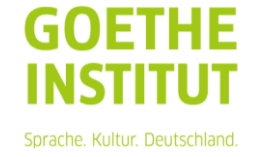

Votre solde s'affiche en bleu à gauche sous « **Consultez vos droits** ». Cliquez sur le solde pour en connaître les détails.

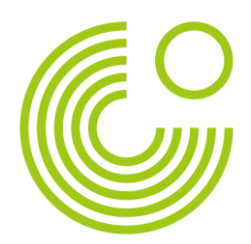

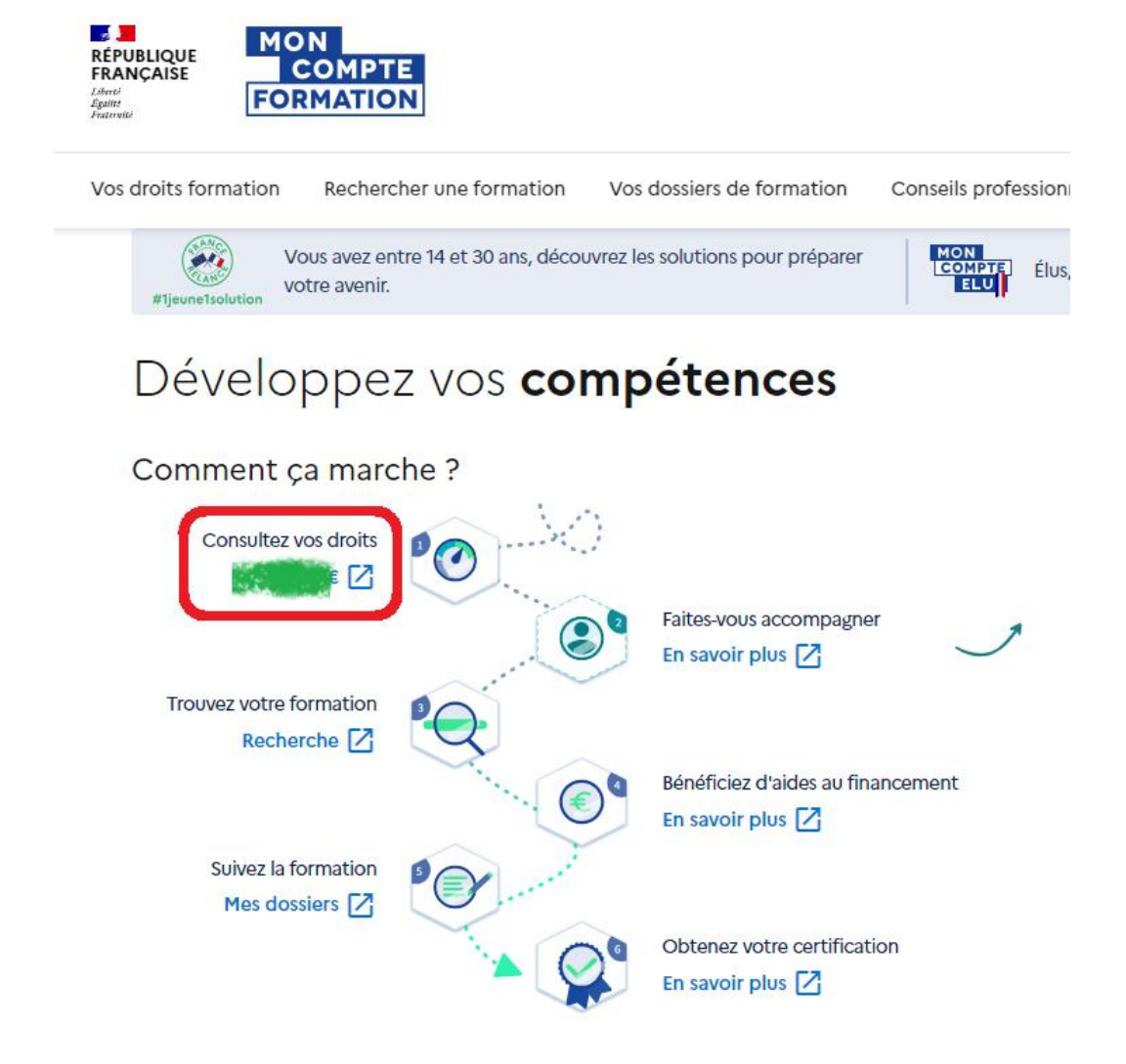

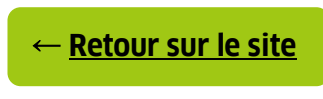

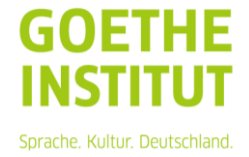